## Navigate to EAC:

(https://erp2310eac.erp.powerschool.com/erp/EmployeeAccessCenter/Web)

Your user ID is your employee number and the password is unique to EAC. If you have not reset your EAC password, the default is the last four of your Social Security Number.

| District  |          |                           |   |
|-----------|----------|---------------------------|---|
| Bensale   | m Town   | ship School District      | ~ |
| Profile   |          |                           |   |
| Bensale   | m Town   | ship School District Live | ~ |
| User ID   |          |                           |   |
| Password  |          |                           |   |
|           |          |                           |   |
|           |          | Sign In                   |   |
| Forgot yo | ur Passw | ord?                      |   |

Welcome to

PowerSchool ERP

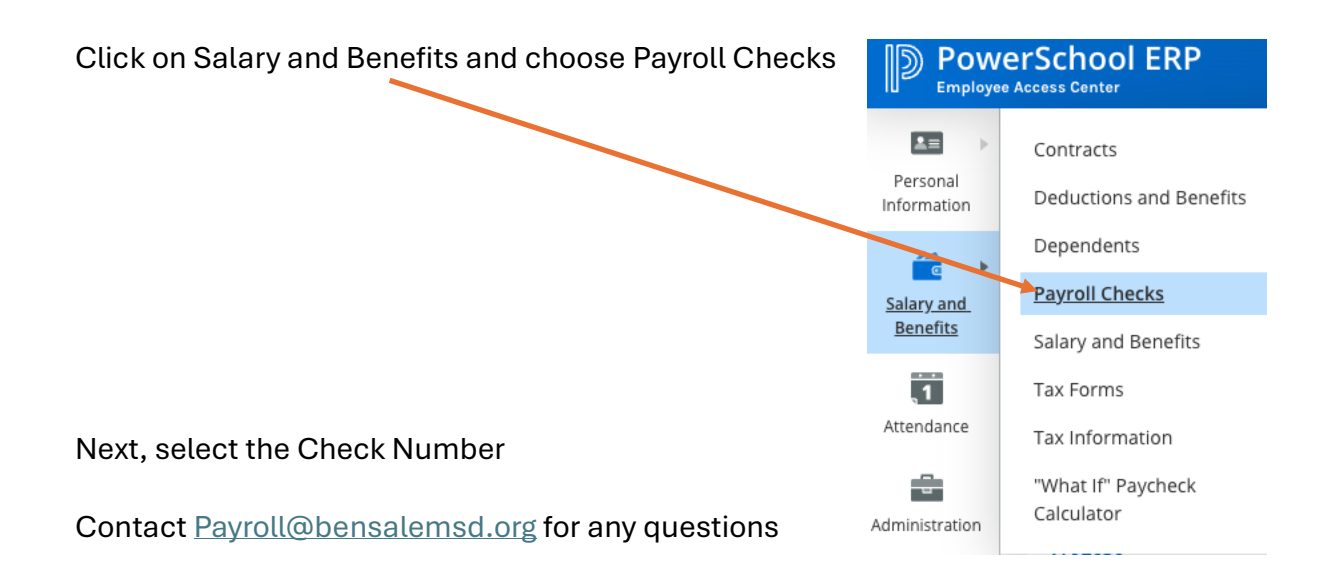